# **GRANT GUIDANCE:** APPLICATION SUBMISSION BASICS FOR FEDERAL GRANTS

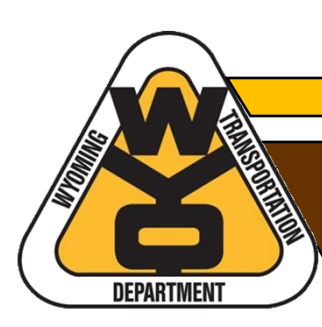

## **TABLE OF CONTENTS**

| Overview                                         | 1  |
|--------------------------------------------------|----|
| What You Will Learn                              | 1  |
| Before You Start                                 | 1  |
| Search and Select                                | 2  |
| Keyword Search                                   | 3  |
| Opportunity Number                               | 3  |
| Filters                                          |    |
| Sort By                                          | 4  |
| Date Range                                       | 4  |
| Accessing the NOFO and Previewing Required Forms | 7  |
| Creating the Application Workspace               | 7  |
| Completing Forms and Attachments                 | 8  |
| Managing the Workspace                           | 12 |
| Accessing the Workspace                          | 13 |
| Submit and Verify                                | 15 |
| -                                                |    |

## **OVERVIEW**

This guide provides basic instructions for submitting federal discretionary grant applications using the Grants.gov portal. Grants.gov is the primary method required by the U.S. Department of Transportation (USDOT) for submitting applications under USDOT grant programs. Fortunately, Grants.gov provides a reasonably straightforward user experience when applying for grant opportunities.

#### WHAT YOU WILL LEARN

Specifically, this guide covers the following information to assist applicants through the grant submission process:

- **Searching and selecting** the desired grant opportunity using keywords, federal grant opportunity numbers, and filters;
- Accessing the Notice of Funding Opportunity (NOFO) and previewing required forms and documents;
- **Creating and managing** the application workspace, including completing and attaching required forms and documents;
- Submitting applications and verifying submission; and
- Additional resources to help you with using Grants.gov

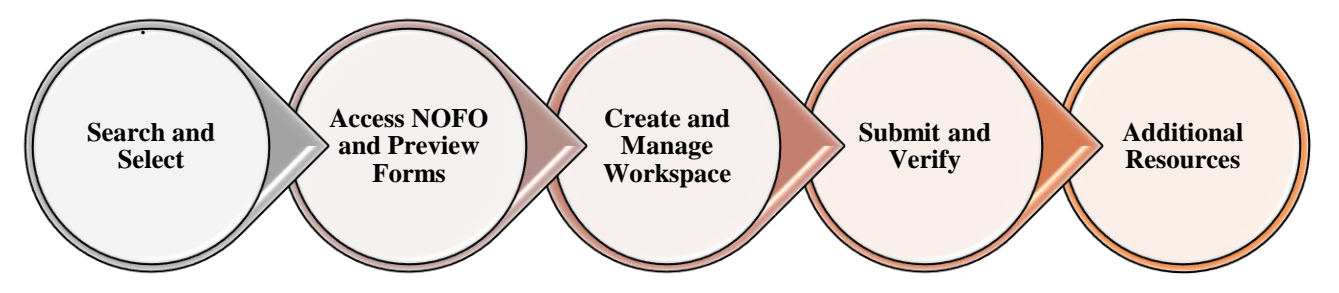

#### **BEFORE YOU START**

Prepare to submit by gathering the following information and documents to ensure a smooth application process and save time when completing required forms and attachments:

- Grant.gov login—first time applicants will need to register;<sup>1</sup>
- UEI number (formerly SAM number);
- Federal grant opportunity number and/or name of federal grant program (see NOFO for this information);
- Employer/Taxpayer Identification Number (EIN/TIN);
- Congressional District (Wyoming applicants put WY-All for Wyoming's at-large district);
- Any required documents that the NOFO lists under the Application and Submission section (such as project narrative and Benefit-Cost Analysis).

**Note:** All documents submitted through Grants.gov should be in PDF format.<sup>2</sup>

<sup>&</sup>lt;sup>1</sup> <u>How To Register with Grants.gov</u> [Grants.gov >Applicants tab>Applicant Resources>Applicant Training>Introduction to Grants.gov Video Series>How to Register with Grants.gov]

<sup>&</sup>lt;sup>2</sup> <u>Adobe Software Compatibility Tip Sheet</u> [Grants.gov>Applicants tab>Applicant Resources>Adobe Software Compatibility

### SEARCH AND SELECT

To apply for a grant opportunity using Grants.gov, applicants must search and select the desired opportunity.

1. To access Grants.gov, open a web browser and type in the web address: <u>https://www.grants.gov</u>. Alternately, you can type "grants.gov" into the search bar and select the top result.

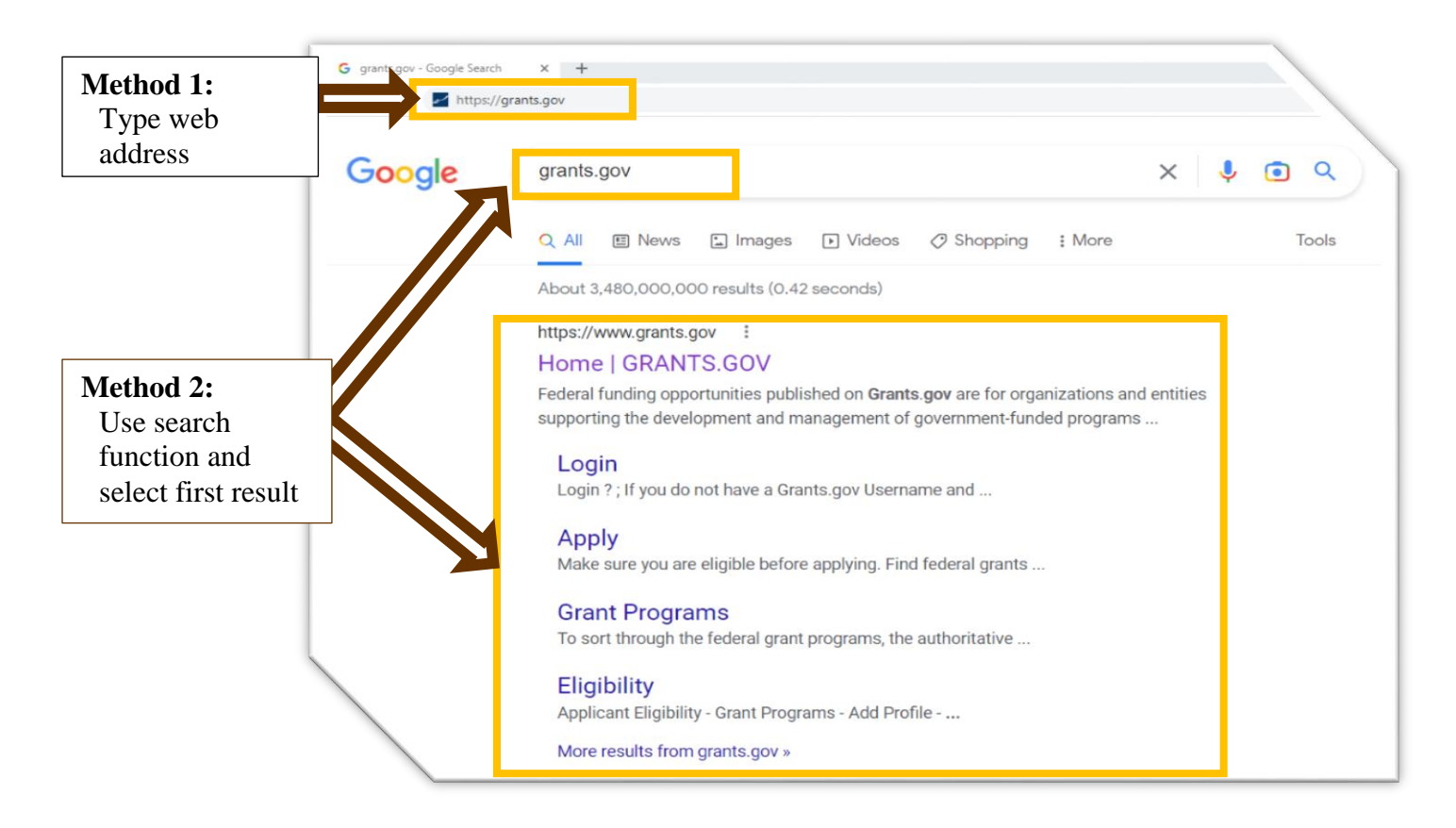

2. Once on the Grants.gov homepage, select the Search Grants tab at the top of the screen.

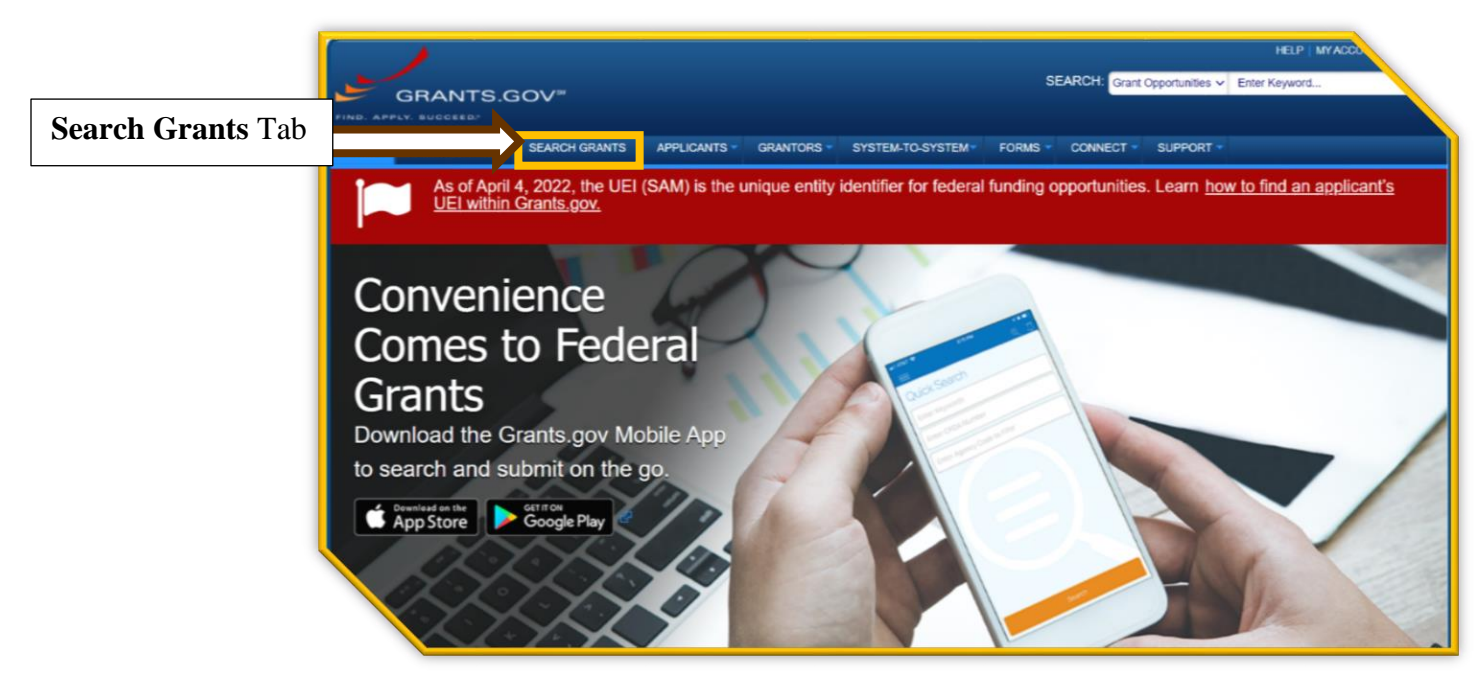

3. Selecting the **Search Grants** tab brings you to the Search Grants page where you can use different methods to find the desired opportunity. You may also use tools such as the **Sort By** and **Date Range** dropdowns to help narrow and organize your search. Search methods include using keyword(s), an opportunity number, or filters. You may also use a combination methods to help narrow down your search.<sup>3</sup>

#### **KEYWORD SEARCH**

A keyword search is the easiest method to quickly narrow results as long as you select a useful keyword and spell it correctly.

- At the top left of the Search Grants page, under Basic Search Criteria, type in your keyword(s) in the Keyword(s) field—usually the name of the grant opportunity or acronym. For instance, if you are applying for a Rural/INFRA/Mega grant, you could type "Rural" into the search field.
- 2) Select the **Search** button below the Basic Search Criteria fields.

#### **OPPORTUNITY NUMBER**

If you know the grant's opportunity number (Example: RSTGP-22-RURAL-22), type it into the **Opportunity Number** field under Basic Search Criteria. Using this method is the most direct way to find a specific grant opportunity although locating the opportunity number can be tricky as the NOFO does not always provide it.

#### **FILTERS**

Using filters is an easy way to narrow a search. Use this method either independently or with a keyword if the keyword used provides too many results. Filter options include:

- Opportunity Status (active, closed, posted, etc.),
- Funding Instrument Type (grant, cooperative agreement, other, etc.),
- Eligibility (city, county, tribal government, etc.),
- Category (transportation, education, energy etc.), and
- Agency (DOT, DOD, USDA, etc.).

The Agency filter is the most effective filter to use when searching for USDOT grants.

- 1) Simply scroll down to the **Agency** filter and select the check box titled **All Department of Transportation (DOT)**. The results will only show USDOT grant opportunities.
- Applicants can further narrow results based on grant opportunities that only provide eligibilities suited to your applicant type, such as city or tribal governments. Under the Eligibility filter, select the checkbox that best describes what type of applicant you represent, so the results only show opportunities for which your applicant type is eligible.
- 3) All selected and active filters will show at the top of the screen. To remove filters, uncheck the box to the left of the filter(s) selected.

<sup>&</sup>lt;sup>3</sup> Select <u>Search Tips</u> at the top right of the Search Grants page if you need more detailed assistance.

#### SORT BY

The **Sort By** dropdown menu at the top of the Search Grants page allows you to organize your search results in a way that brings the desired opportunity to the top of the list. This is a useful tool if you know the grant opportunity number, posted date, or closing date. To use this function:

- 1) Select the **Sort By** drop down menu.
- 2) Click on the information you wish to sort by (relevance, posted date, opportunity number, etc.).
- 3) Then select the Update Sort button to the right of the dropdown menu.

#### **DATE RANGE**

The **Date Range** dropdown menu at the top left of the Search Grants page will help narrow results based on posted dates. To use this function:

- 1) Select the **Date Range** dropdown menu.
- 2) Select the date range you wish to filter by (all available, posted date last 3 weeks, etc.).
- 3) Then select the **Update Date Range** button to the right of the dropdown menu.

| Basic            | BASIC SEARCH CRITERIA:                                                                                    | AGENCY: [X] All Department of Trans | portation                                                  |                                              |                       |             |        | _          |
|------------------|----------------------------------------------------------------------------------------------------|-------------------------------------|------------------------------------------------------------|----------------------------------------------|-----------------------|-------------|--------|------------|
| bearch           | Keyward(s):                                                                                               |                                     |                                                            | Search Tips                                  |                       |             |        | ave Searc  |
| <b>`riteri</b> 9 | CEDA:                                                                                                    | SORT X: Posted Date (Descending)    | ✓ Update Sort                                              | DATE RANGE                                   | : All Available       |             | ~      | ite Date P |
|                  | SEARCH                                                                                                    | 1-7 MATCHING RESULTS:               |                                                            |                                              |                       |             |        |            |
| ields            |                                                                                                    |                                     |                                                            |                                              |                       | Opportunity |        |            |
| -                | OPPORTUNITY STATUS:                                                                                       | portunity Number                    | Opportunity T                                              |                                              | Agency                | Status      | Posteo | ↓ Clos     |
|                  | Posted (24)                                                                                               | FAA-ARP-A 2-001                     | FY 2022 Competitive Fund                                   | portunity:                                   | DOT-FAA               | Posted      | 04/20  | 06/3       |
|                  | Closed (89)                                                                                               |                                     | Airport Improvement Progr<br>Discretionary Grants          |                                              |                       |             |        |            |
|                  | Archived (945)                                                                                            | FTA-2022-005- BEPS                  | FY21 Standards Develop                                     | or Bus                                       | DOT-FTA               | Posted      | 04/12  | 06/1       |
|                  |                                                                                                    | DTMASSG22                           | Exportable Power System<br>FY 2022 Notice of Fundi         | ortunity for                                 | DOT-MA                | Posted      | 04/06  | 05/1       |
|                  | All Funding Instruments                                                                                   |                                     | Small Shipyard Grants                                      |                                              |                       |             |        |            |
|                  | Cooperative Agreement (9)                                                                                 | USDOT-OST-OSDB RCCENTRAL-3          | 2022-2 Central Regional Small<br>Transportation Resource   | er                                           | DOT-OSDBU             | Posted      | 04/04  | 06/0       |
|                  | Grant (16)                                                                                                | NIPA-22-MEGA-22                     | Mega Grants                                                |                                              | DOT-DOT X-            | Posted      | 03/22  | 05/2       |
| lters            | <                                                                                                    | DETCD 22 DUDAL 22                   | Dural Surface Transp                                       | Grant                                        | 50                    | Bested      | 02/2/  | 05/2       |
|                  | *                                                                                                    | N310F-22-N0NAL-22                   | Program                                                    | i Granic                                     | 50                    | Fusieu      | 03/24  | 0.5/2      |
|                  | ▼ ELIGIBILITY:                                                                                            | NSMFHP-22-INFRA-22                  | INFRA Grants                                               |                                              | DOT-DOT X-<br>50      | Posted      | 03/22  | 05/2       |
|                  | <ul> <li>All Eligibilities</li> <li>City or township governments (4)</li> </ul>                           | 693JK322NF0007                      | FY 2022 State Dam                                          | evention (SDP)                               | DOT-PHMSA             | Posted      | 03/17  | 04/2       |
|                  | County governments (4)                                                                                    |                                     | Grants                                                     |                                              |                       |             |        |            |
|                  | For profit organizations other than small                                                                 | 693JK322NF0004                      | FY 2022 Technical an                                       | nce Grant (TAG)                              | DOT-PHMSA             | Posted      | 03/17  | 04/2       |
|                  | Dusinesses (1)                                                                                            | 693JJ322NF0005                      | 2022 NATIONAL S                                            | BYWAYS                                       | DOT-FHWSA<br>DOT-FHWA | Posted      | 03/16  | 04/2       |
|                  | - CATEGORY:                                                                                               |                                     | PROGRAM                                                    |                                              |                       |             |        |            |
| Ļ                | □ Other (see text field entitled 'Explanation of<br>*her Category of Funding Activity' for clarification) | FTA-2022-002-TPM-BUSC               | FY 2022 Competend<br>Buses and Bus Fees C<br>Program       | ing Opportunity:<br>ompetitive               | DOT-FTA               | Posted      | 03/07  | 05/3       |
|                  | Science and Technology and other Research                                                                 | FTA-2022-001-TPM-LWNO               | FY 2022 Comp<br>ow or No Emit                              | ing Opportunity;<br>Program                  | DOT-FTA               | Posted      | 03/07  | 05/3       |
|                  | Vopment (3)<br>Vortation (18)                                                                             | 693JF722R000012                     | e Infrastruct estme<br>(IIJA) Noti undin<br>merica's Highw | ent and Jobs<br>g Opportunity<br>vay Program | DOT-MA                | Posted      | 03/01  | 06/1       |
|                  | A state Transver BUODOTI (0)                                                                              | 693 IK322NE0003                     | vetitive 4 pic Agr                                         | ement                                        | DOT-PHMSA             | Posted      | 02/28  | 04/2       |

4. Once you find the desired grant opportunity, select the grant opportunity by clicking the blue opportunity number. This action will take you to a **View Grant Opportunity** page, which provides general information about the grant, version history, and related documents.

|         | HOME                                    | LEARN    | GRANTS*                      | SEARCH GRANTS | APPLICANTS *     | GRANTORS *       | SYSTEM-TO-SYSTEM*              | FORMS | CONNECT *         | SUPPORT *             |                      |                               |
|---------|-----------------------------------------|----------|------------------------------|---------------|------------------|------------------|--------------------------------|-------|-------------------|-----------------------|----------------------|-------------------------------|
|         | GRANTS.GOV ) Search Grants              |          |                              |               |                  |                  |                                |       |                   |                       |                      |                               |
|         | SEARC                                   | :H GR    | ANTS                         |               |                  |                  |                                |       |                   |                       |                      | ¢                             |
|         | BASIC SEA<br>Keyword(s):<br>Opportunity | RCH CRIT | ERIA:<br>Rural<br>RSTGP-22-I | CIRAL-22      | SORT BY: Relevan | ice (Descending) | V Update Sort                  | 0     | S<br>ATE RANGE: A | earch Tips   Expo     | rt Detailed Data   S | ave Search »<br>te Date Range |
|         | CFDA:                                   | ٦        |                              | 0             | 1 - 1 OF 1 MATCH | ING RESULTS:     |                                |       |                   |                       |                      |                               |
| Hyperli | nked                                    | Y STATI  | JS:                          | SEARCH        | Opportunity Nur  | mber             | Opportunity Title              |       | Agency            | Opportunity<br>Status | Posted Date 1        | Close Date                    |
| number  | inity                                   |          |                              |               | RSTGP-22-RURAL   | -22 Rural Su     | rface Transportation Grant Pro | ogram | DOT-DOT X-50      | Posted                | 03/22/2022           | 05/23/2022                    |

## ACCESSING THE NOTICE OF FUNDING OPPORTUNITY (NOFO) AND PREVIEWING REQUIRED FORMS

After selecting the desired grant opportunity, Grants.gov will direct you to the **View Grant Opportunity** page that provides a grant synopsis with general information (such as posting and closing dates, award ceiling, eligibility requirements, and additional information). The View Grant Opportunity page also provides access to the following tabs:

- **Version History** shows any previous versions of the posted grant opportunity and highlights any modifications made to the opportunity.
- **Related Documents** shows all NOFO announcements, including any updates.
- **Package** allows you to preview required forms and provides a link to apply.

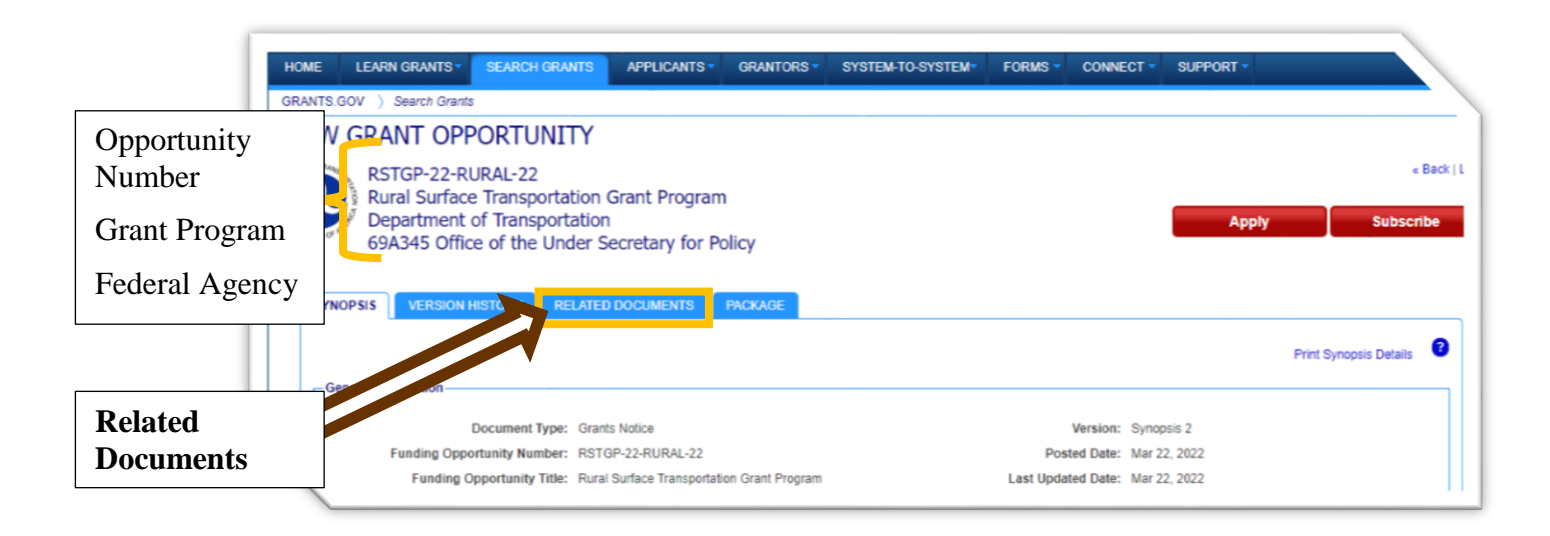

- 1. To access the NOFO, select the **Related Documents** tab.
- 2. Now you can select the blue file name to download the NOFO. If multiple NOFOs are posted, refer to the Last Updated Date/Time column to select the most current verison.
- 3. To preview the required forms for the selected grant opportunity, go to the **Package** tab to the right of the Related Documents tab. Here you will find basic information, such as the closing date, along with the opportunity to preview the required forms or start the application process.
- 4. Select **Preview** under the Actions column to see a list of required forms. A new window will open with a Mandatory Forms list and an Optional Forms list. You may click to preview any of the forms. This is especially helpful when gathering necessary information to complete the mandatory forms, so when it comes time to apply, you have all the required information. To assist you in completing the mandatory forms, you may select the **Download Instructions** button located at the right of the screen.

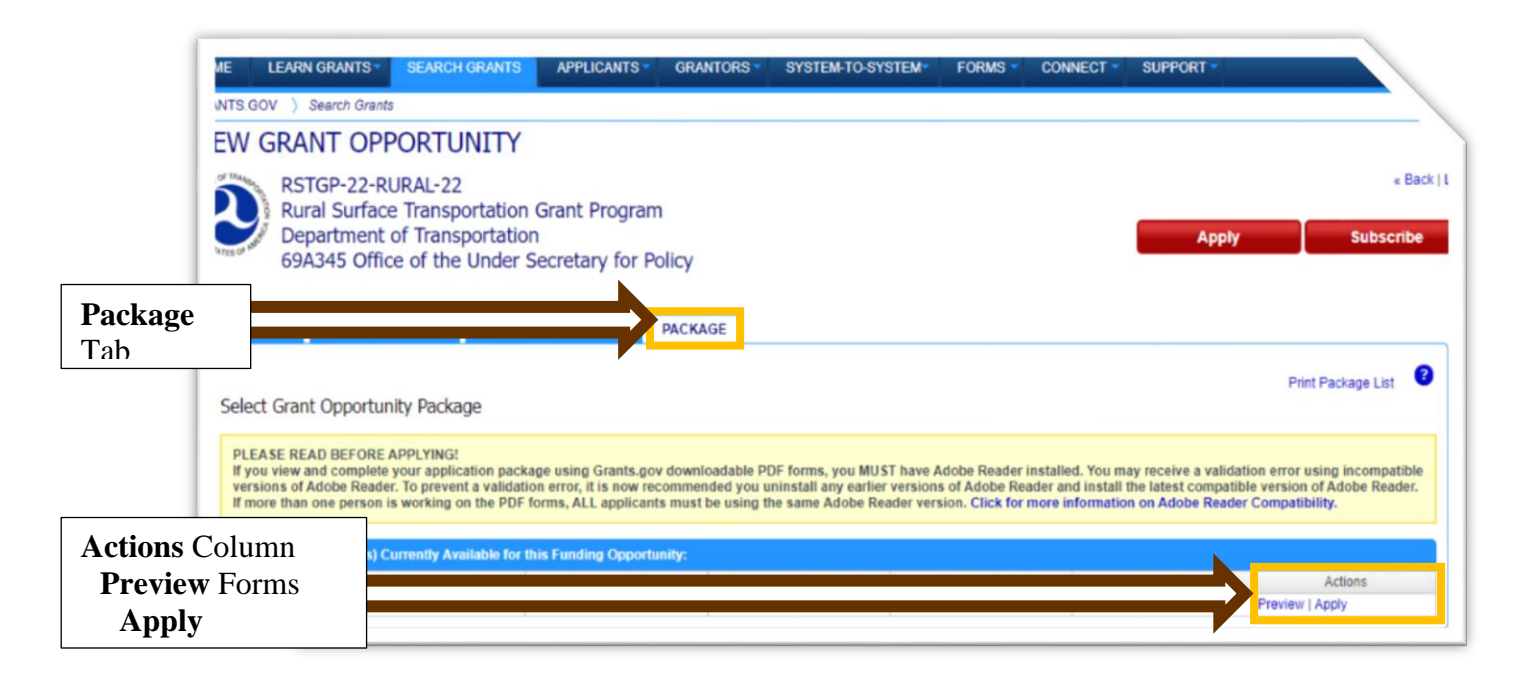

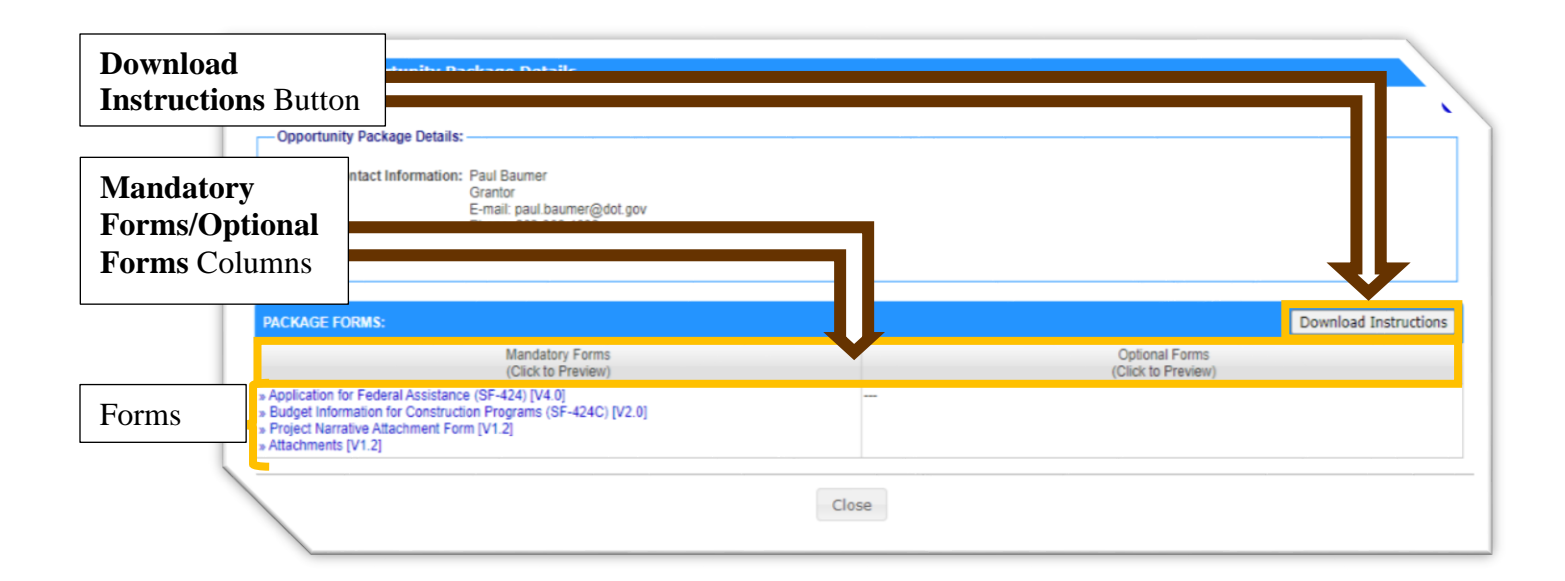

## CREATING AND MANAGING THE APPLICATION WORKSPACE

When you are ready to start applying, you must create an application workspace. From the workspace, you can manage forms and attachments and ultimately submit your materials.

#### **CREATING THE APPLICATION WORKSPACE**

1) To create the application workspace, select either the red **Apply** button at the top right of the screen or, if in the Package tab, select the blue **Apply** option under the Actions column.

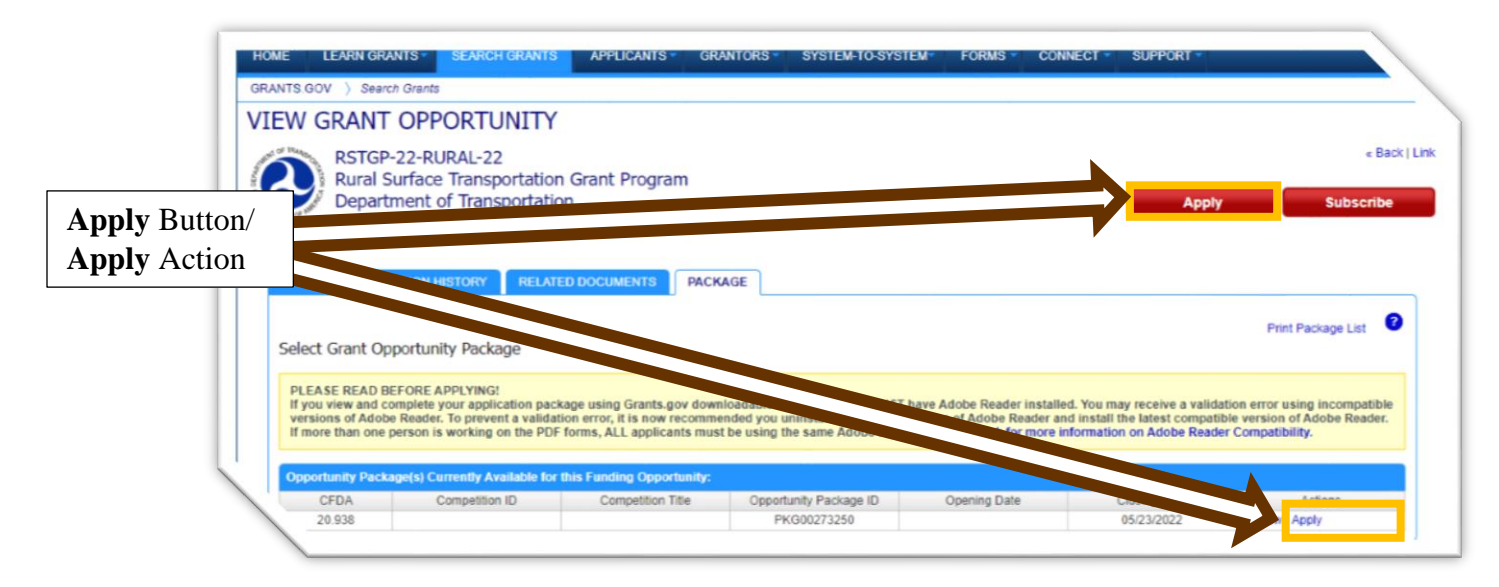

2) If you have not logged in yet, you will be prompted to do so. Otherwise, you will be asked for an Application Filing Name. Once you have typed in the filing name, press the **Create Workspace** button.

| HOME LEARN GR           | ANTS* SEARCH GRANTS APPLICANTS* GRANTORS* SYSTEM-TO-SYSTEM* FORMS* CONNECT* SUPPORT*                                                                                                    |
|-------------------------|----------------------------------------------------------------------------------------------------|
| GRANTS.GOV > App        | icants ) Apply Now Using Workspace                                                                                                    |
| APPLY NOW               | USING WORKSPACE 0                                                                                                    |
| If you know the Funding | Opportunity Number or the Opportunity Package ID for which you would like to create a Workspace, please enter it below. Otherwise, go to Search Grants to search open Opportunities.                                                                                                    |
| Application             | nity information:                                                                                                    |
| Filing Name             | Funding Opportunity Number: RSTGP-22-RURAL-22                                                                                                    |
| Field                   | Opportunity Package ID:                                                                                                    |
| Please enter require    | d information and the second second se |
| Create                  | Application Filing Name: Your Application Filing Name Here                                                                                                    |
| Workspace               | Create Workspace Cancel                                                                                                    |
| Button                  |                                                                                                    |

3) After creating the application workspace, you can manage the workspace, complete forms, upload attachments, and view the application's status.

| HOME I                   | LEARN GRANTS -                                                                                      | SEARCH GRANTS                                                                    | APPLICANTS -                             | GRANTORS -                                                                | SYSTEM-TO-                                              | -SYSTEM-                                | FORMS -                                                                 | CONNECT -               | SUPPORT -     |                                            |                                  |
|--------------------------|----------------------------------------------------------------------------------------------------|----------------------------------------------------------------------------------|------------------------------------------|---------------------------------------------------------------------------|---------------------------------------------------------|-----------------------------------------|-------------------------------------------------------------------------|-------------------------|---------------|--------------------------------------------|----------------------------------|
| GRANTS.GO                | V > Applicants >                                                                                    | Manage Workspace                                                                 |                                          |                                                                           |                                                         |                                         |                                                                         |                         |               |                                            |                                  |
| MANAG                    | SE WORKSP                                                                                           | PACE                                                                             | $\odot$                                  | Created 🛛 F                                                               | ill Out Forms                                           | Com                                     | plete and Notify                                                        | AOR                     | Submit        | Agency Received                            | ) 🔒                              |
| ALLES OF MARK            | RSTGP-22-RURAI<br>Rural Surface Tra<br>Program<br>Department of Tra<br>69A345 Office of t<br>Policy | 22 - PKG00273250<br>nsportation Grant<br>insportation<br>the Under Secretary for | Application Fil<br>Worl<br>A(<br>Workspa | ing Name: Your /<br>kspace ID: WS00<br>DR Status: Work<br>ice Owner: Kace | Application Fili<br>0887795<br>space has AOF<br>y Brown | ng Name Her<br>Wor<br>R Last S<br>SAM E | e [Edit Name]<br>rkspace Status:<br>Submitted Date:<br>Expiration Date: | New<br><br>Apr 01, 2023 |               | Opening Date:<br>Closing Date: N<br>UEI: Z | -<br>lay 23, 2022<br>PACM3JHV295 |
| FORMS                    | VIEW APPLICATION                                                                                    | N ATTACHMENTS                                                                    | PARTICIPANTS                             | ACTIVITY                                                                  | DETAILS                                                 |                                         |                                                                         |                         |               |                                            |                                  |
| Applicati                | on Package Forms                                                                                    | - Users are encourag                                                             | jed to follow <u>antivir</u>             | rus best practic                                                          | <u>es</u> when Dov                                      | wnloading l                             | nstructions an                                                          | Check A<br>d Forms:     | Application   | Sign and Submit                            | Delete                           |
| Include<br>in<br>Package |                                                                                                    | Form Name (Click t                                                               | to Edit)                                 | Requ                                                                      | uirement F                                              | orm Status                              | Last Updated<br>Date/Time                                               | Locked By               |               | Actions                                    |                                  |
| 1                        | Application for Fed                                                                                 | eral Assistance (SF-424)                                                         | [V4.0]                                   | Mar                                                                       | ndatory                                                 |                                         |                                                                         |                         | Lock   Downlo | ad   Upload   Reuse   We                   | ebform                           |
|                          | Budget Information                                                                                  | for Construction Program                                                         | ns (SF-424C) [V2.0]                      | Mar                                                                       | ndatory                                                 |                                         |                                                                         |                         | Lock   Downlo | ad   Upload   Reuse   We                   | ebform                           |
|                          | Project Narrative A                                                                                 | ttachment Form [V1.2]                                                            |                                          | Mar                                                                       | ndatory                                                 |                                         |                                                                         |                         | Lock   Downlo | ad   Upload   Reuse   We                   | ebform                           |
|                          | Attachments [V1.2]                                                                                  |                                                                                  |                                          | Mar                                                                       | ndatory                                                 |                                         |                                                                         |                         | Lock   Downlo | ad   Upload   Reuse   We                   | ebform                           |
|                          |                                                                                                    |                                                                                  |                                          |                                                                           |                                                         |                                         |                                                                         |                         |               |                                            |                                  |

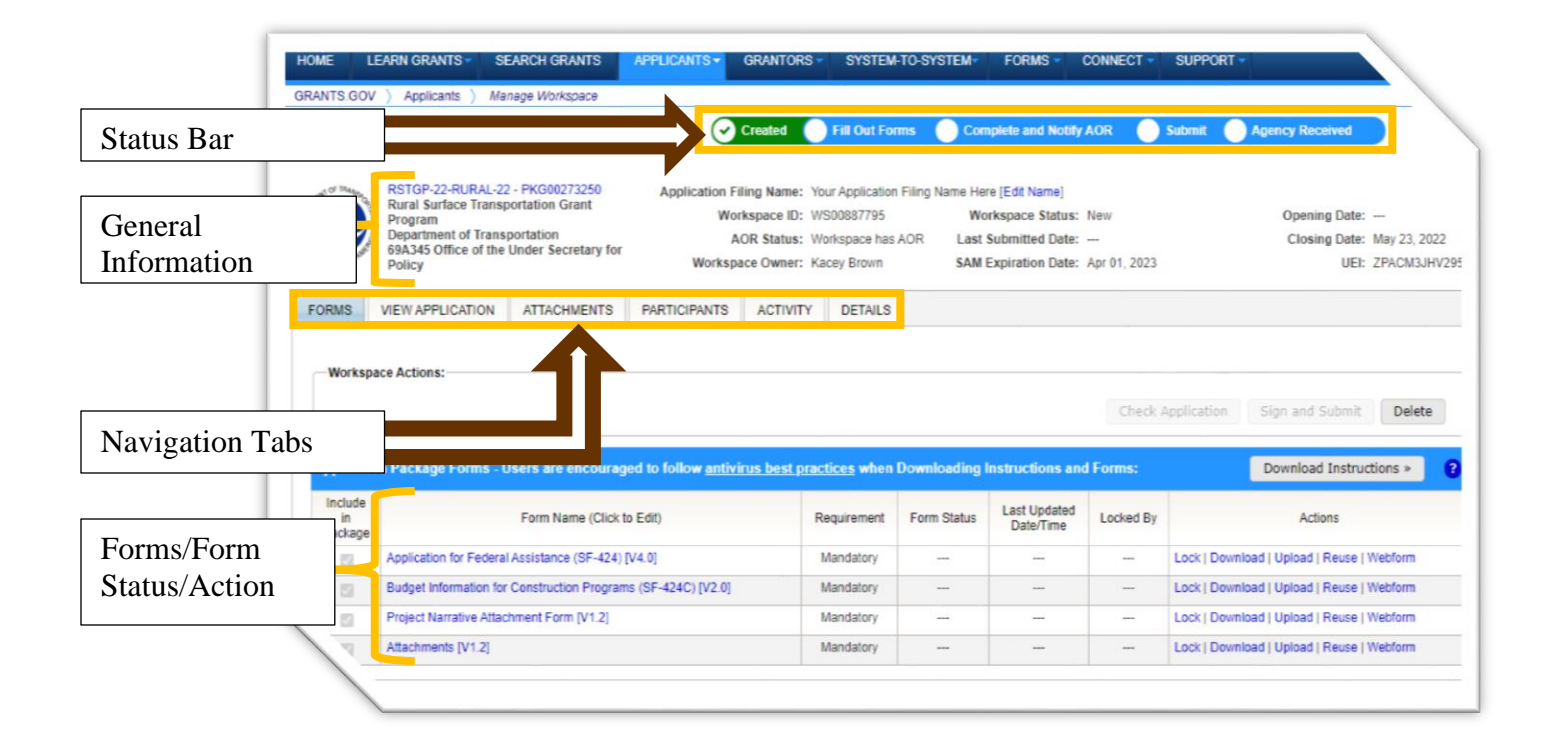

#### COMPLETING FORMS AND ATTACHMENTS

Now that the workspace is created, you can start completing the forms listed under the **Forms** tab. The column to the right of the listed forms indicates if a form is mandatory.

1) To start completing forms, simply select the form you would like to open. This will open a new window that allows you to fill out the form.

|                         | GRANTS GO                                                                                                    | / ) Applicants ) Mar                                                                                           | nage Workspace                                                                                                    |                                                                     |                                                               |                                                                  |                                          |                                                                          |                                        |             |                                                                                             |                                         |
|-------------------------|----------------------------------------------------------------------------------------------------|----------------------------------------------------------------------------------------------------|----------------------------------------------------------------------------------------------------|---------------------------------------------------------------------|---------------------------------------------------------------|------------------------------------------------------------------|------------------------------------------|--------------------------------------------------------------------------|----------------------------------------|-------------|---------------------------------------------------------------------------------------------|-----------------------------------------|
|                         | MANAG                                                                                                    | E WORKSPA                                                                                                    | CE                                                                                                    | $\odot$                                                             | Created                                                       | Fill Out For                                                     | ms 🔵 Con                                 | nplete and Notify                                                        | AOR                                    | Submit 🚺    | Agency Received                                                                             |                                         |
|                         | 0                                                                                                    | RSTGP-22-RURAL-22<br>Rural Surface Transp<br>Program<br>Department of Transp<br>69A345 Office of the<br>Policy | 2 - PKG00273250<br>portation Grant<br>portation<br>Under Secretary for                                              | Application F<br>Wo<br>A<br>Worksp                                  | ling Name: Y<br>rkspace ID: V<br>OR Status: V<br>ace Owner: K | /our Application<br>NS00887795<br>Norkspace has /<br>Kacey Brown | Filing Name Hei<br>Wo<br>AOR Last<br>SAM | re [Edit Name]<br>rkspace Status:<br>Submitted Date:<br>Expiration Date: | New<br><br>Apr 01, 2023                |             | Opening Date<br>Closing Date<br>UEI                                                         | :<br>: May 23, 2022<br>: ZPACM3JHV2     |
|                         | FORMS                                                                                                    | VIEW APPLICATION                                                                                               | ATTACHMENTS                                                                                                    | PARTICIPANTS                                                        | ACTIVITY                                                      | DETAILS                                                          |                                          |                                                                          |                                        |             |                                                                                             |                                         |
|                         |                                                                                                    |                                                                                                    |                                                                                                    |                                                                     |                                                               |                                                                  |                                          |                                                                          |                                        |             |                                                                                             |                                         |
|                         | Applicati                                                                                                    | ace Actions:<br>on Package Forms - U                                                                           | Jsers are encourag                                                                                                  | ed to follow antiv                                                  | irus best pra                                                 | ictices when I                                                   | Downloading I                            | Instructions and                                                         | Check #                                | Application | Sign and Submit                                                                             | Delete                                  |
| elect a form            | Application                                                                                                    | ace Actions:<br>on Package Forms - U                                                                           | Jsers are encourage<br>Form Name (Click to                                                                          | ed to follow <u>antiv</u><br>o Edit)                                | irus best pra                                                 | ictices when I<br>Requirement                                    | Downloading Form Status                  | Instructions and<br>Last Updated<br>Date/Time                            | Check J<br>Forms:<br>Locked By         | Application | Sign and Submit<br>Download Instru<br>Actions                                               | Delete                                  |
| elect a form            | Worksp<br>Applicati<br>Include<br>Pathise                                                                                                    | ace Actions:<br>on Package Forms - U<br>Application for Federal                                                | Jsers are encourage<br>Form Name (Click to<br>(Assistance (SF-424) [                                                | ed to follow <u>antiv</u><br>o Edit)<br>V4.0]                       | irus best pra                                                 | ictices when<br>Requirement<br>Mandatory                         | Downloading<br>Form Status               | Instructions and<br>Last Updated<br>Date/Time                            | Check /<br>Forms:<br>Locked By         | Application | Sign and Submit<br>Download Instru<br>Actions<br>Id   Upload   Reuse                        | Delete                                  |
| elect a form            | Application include Parline Parline Pa | on Package Forms - U<br>Application for Federal<br>Budget information for                                      | Isers are encourag<br>Form Name (Click tr<br>(Assistance (SF-424) [<br>Construction Program                         | ad to follow <u>antiv</u><br>o Edit)<br>V4.0]<br>s (SF-424C) [V2.0] | irus best pra                                                 | ctices when I<br>Requirement<br>Mandatory<br>Mandatory           | Downloading<br>Form Status<br><br>       | Instructions and<br>Last Updated<br>Date/Time<br>                        | Check /<br>Forms:<br>Locked By<br>     | Application | Sign and Submit<br>Download Instru<br>Actions<br>Id   Upload   Reuse<br>Id   Upload   Reuse | Delete ctions  Webform Webform          |
| elect a form<br>o start | Application include                                                                                                    | on Package Forms - U<br>Application for Federal<br>Budget Information for<br>Project Narrative Attac           | Jsers are encourage<br>Form Name (Click tr<br>(Assistance (SF-424) [<br>Construction Program<br>forment Form [V1.2] | ad to follow <u>antiv</u><br>o Edit)<br>V4.0]<br>s (SF-424C) [V2.0] | irus best pra                                                 | Requirement<br>Mandatory<br>Mandatory<br>Mandatory               | Downloading<br>Form Status<br><br>       | Instructions and<br>Last Updated<br>Date/Time<br><br>                    | Check /<br>Forms:<br>Locked By<br><br> | Application | Sign and Submit                                                                             | Delete Ctions   Webform Webform Webform |

2) For any form, as you work or once you complete it, you can press the **Check for Errors** button to ensure all required fields are complete.

| 1. Type of<br>Submission                                            |                                                                                                    |                                                                 |  |
|---------------------------------------------------------------------|----------------------------------------------------------------------------------------------------|-----------------------------------------------------------------|--|
| 2. Type of<br>Application                                           | 1. TYPE OF SUBMIS                                                                                                    | SION:                                                           |  |
| 3. Date Received                                                    |                                                                                                    |                                                                 |  |
| 4. Applicant Identifier                                             | Type of Submission:                                                                                                    | ○ Preapplication ★                                              |  |
| 5. Federal Identifiers                                              |                                                                                                    | ◯ Application                                                   |  |
| <ol> <li>Date Received by<br/>State</li> </ol>                      |                                                                                                    | ○ Changed/Corrected Application                                 |  |
| 7. State Application dentifier                                      |                                                                                                    |                                                                 |  |
| 8. Applicant<br>Information                                         | 2. TYPE OF APPLICA                                                                                                    | ATION:                                                          |  |
|                                                                     |                                                                                                    |                                                                 |  |
| 9. Type of Applicant                                                | and a state of the state of the | *                                                               |  |
| 9. Type of Applicant<br>10. Name of Federal<br>Agency               | Type of Application:                                                                                                    | ○ New                                                           |  |
| 9. Type of Applicant<br>10. Name of Federal<br>Agency               | Type of Application:                                                                                                    | New     Continuation                                            |  |
| 9. Type of Applicant<br>10. Name of Federal<br>Agency<br>FDA Number | type of Application:                                                                                                    | <ul> <li>New</li> <li>Continuation</li> <li>Revision</li> </ul> |  |

Note: A red asterisk (\*) indicates a required field.

3) To save your work before exiting a form, select the **Save** button. A separate window will confirm if the save was successful and prompt you to select **OK**.

| SECTIONS:<br>1. Type of<br>Submission                                                                                     | APPLICATION FOR FEDERAL ASSISTANCE (SI<br>Version 4.0     | F-424)                | OMB Nuk<br>Expiration Dat |
|----------------------------------------------------------------------------------------------------|-----------------------------------------------------------|-----------------------|---------------------------|
| 2. Type of<br>Application<br>3. Date Received<br>4. Applicant Identifier<br>5. Federal Identifiers<br>3. Date Received by | 1. TYPE OF SUBMISSIO                                      | N:                    |                           |
| State<br>7. State Application<br>dentifier<br>8. Applicant<br>Information<br>9. Type of Applicant<br>10. Name of Federal  | SUCCESS<br>Success: Form success<br>2. TYPE<br>Type of Ap | fully saved.          | ОК                        |
| Agency<br>TFDA Number<br>ave Button                                                                                       | SAVE                                                      | Continuation Revision |                           |

Note: You can exit a form even if it is incomplete. You can return to a completed form and edit it until the entire application is submitted.

- 4) Once you are ready to exit your form, whether or not it is completed, select the **Close** button. Then you will be asked if you want to unlock the form.
  - **Locked Forms** when you open any form, other workspace users may not access or edit the form.
  - **Unlocked Forms** if you unlock a form, even one that is still in progress, other workspace users may access and edit the form.

| SECTIONS:                                                                                          | APPLICATION FOR FEDERAL ASSISTAN<br>Version 4.0 | UE (SF-424)                                                     | OMB NUL<br>Expiration Dat |
|----------------------------------------------------------------------------------------------------|-------------------------------------------------|-----------------------------------------------------------------|---------------------------|
| 2. Type of<br>Application<br>3. Date Received<br>4. Applicant Identifier<br>5. Federal Identifiers | 1. TYPE OF SUBMIS                               | SION:<br>O Preapplication *<br>O Application                    |                           |
| 3. Date Received by<br>State<br>7. State Application<br>dentifier<br>8. Applicant<br>oformation    | Unlock Form<br>Do you want to unlo<br>2. TYPE   | ock this form?<br>Yes No                                        |                           |
| 9. Type of Applicant<br>10. Name of Federal<br>Agency<br>SFDA Number                               | Type of Application:                            | <ul> <li>New</li> <li>Continuation</li> <li>Revision</li> </ul> |                           |
| Close Button                                                                                       |                                                 | CLOSE                                                           |                           |

The Form Status column under the Forms tab of the workspace indicates whether a form is locked or unlocked.

5) To complete mandatory attachments, such as the Project Narrative, select the appropriate blue attachment name under the Forms tab.

|          | HOME LE                  | EARN GRANTS - SE                                                                                              | ARCH GRANTS                                                                                | APPLICANTS -                           | GRANTORS                                                       | SYSTEM                                                         | TO-SYSTEM*                                   | FORMS - (                                                                | CONNECT -               | SUPPORT -                                                                                                    |
|----------|--------------------------|----------------------------------------------------------------------------------------------------|--------------------------------------------------------------------------------------------|----------------------------------------|----------------------------------------------------------------|----------------------------------------------------------------|----------------------------------------------|--------------------------------------------------------------------------|-------------------------|----------------------------------------------------------------------------------------------------|
|          | MANAG                    | E WORKSPA                                                                                                    | CE                                                                                         | $\bigcirc$                             | Created                                                        | Fill Out For                                                   | ms Ocorr                                     | plete and Notify                                                         | AOR                     | Submit Agency Received                                                                                                    |
|          | 0                        | RSTGP-22-RURAL-22<br>Rural Surface Transp<br>Program<br>Department of Trans<br>69A345 Office of the<br>Policy | - PKG00273250<br>iortation Grant<br>portation<br>Under Secretary for                       | Application Fi<br>Wor<br>A<br>Workspa  | ling Name: Ye<br>kspace ID: W<br>OR Status: W<br>ace Owner: Ka | our Application<br>/S00887795<br>/orkspace has /<br>acey Brown | Filing Name Her<br>Wo<br>AOR Last :<br>SAM I | re [Edit Name]<br>rkspace Status:<br>Submitted Date:<br>Expiration Date: | New<br><br>Apr 01, 2023 | Opening Date:<br>Closing Date: May 23, 2022<br>UEI: ZPACM3JHV2                                                                                    |
|          | FORMS                    | VIEW APPLICATION                                                                                              | ATTACHMENTS                                                                                | PARTICIPANTS                           | ACTIVITY                                                       | DETAILS                                                        | 1                                            |                                                                          |                         |                                                                                                    |
|          | Applicatio               | ice Actions:<br>on Package Forms - L                                                                          | lsers are encourage                                                                        | ed to follow <u>antivi</u>             | rus best prac                                                  | <u>ctices</u> when I                                           | Downloading I                                | instructions and                                                         | Check A                 | Download Instructions *                                                                                                    |
|          | 1.2.2                    | Form Name (Click to                                                                                           |                                                                                            |                                        |                                                                |                                                                |                                              |                                                                          |                         |                                                                                                    |
|          | Include<br>in<br>Package |                                                                                                    | Form Name (Click to                                                                        | Edit)                                  | F                                                              | Requirement                                                    | Form Status                                  | Last Updated<br>Date/Time                                                | Locked By               | Actions                                                                                                    |
|          | Include<br>in<br>Package | Application for Federal                                                                                       | Form Name (Click to<br>Assistance (SF-424) [                                               | • Edit)<br>V4.0]                       | F                                                              | Requirement<br>Mandatory                                       | Form Status                                  | Last Updated<br>Date/Time                                                | Locked By               | Actions<br>Lock   Download   Upload   Reuse   Webform                                                                                             |
|          | Include<br>in<br>Package | Application for Federal<br>Budget Information for                                                             | Form Name (Click to<br>Assistance (SF-424) [1<br>Construction Programs                     | v4.0]<br>s (SF-424C) [V2.0]            | F                                                              | Requirement<br>Mandatory<br>Mandatory                          | Form Status                                  | Last Updated<br>Date/Time<br>                                            | Locked By               | Actions<br>Lock   Download   Upload   Reuse   Webform<br>Lock   Download   Upload   Reuse   Webform                                               |
| elect an | Include<br>in<br>Package | Application for Federal<br>Budget Information for<br>Project Narrative Attac                                  | Form Name (Click to<br>Assistance (SF-424) [<br>Construction Programs<br>hment Form [V1.2] | 9 Edit)<br>V4.0]<br>s (SF-424C) [V2.0] | F                                                              | Requirement<br>Mandatory<br>Mandatory<br>Mandatory             | Form Status                                  | Last Updated<br>Date/Time<br><br>                                        | Locked By               | Actions<br>Lock   Download   Upload   Reuse   Webform<br>Lock   Download   Upload   Reuse   Webform<br>Lock   Download   Upload   Reuse   Webform |

- 6) This will take you to a new screen where you can select the **Add Attachment** button. Then you will be prompted to select a file from your computer.
- 7) After adding an attachment, you can select the **Delete Attachment** button to remove the attachment or select the **View Attachment** to ensure the attachment uploaded correctly.
- 8) Once you are ready to save an attachment, select the **Save** button before clicking on the **Close** button. You may also select the **Check for Errors** button before exiting.

| SECTIONS:                                     | ATTACHMENTS FORM                                                                                                    |
|-----------------------------------------------|----------------------------------------------------------------------------------------------------|
| Induractions<br>Important Noto<br>Attachments | INSTRUCTIONS:<br>On this form, you will attach the various files that make up your grant application. Please consult with the appropriate Agency Guidelines for more information about each needed file. Please remember that any files you attach must be in the document format and named as specified in the Guidelines. |
|                                               | IMPORTANT:<br>Please attach your files in the proper sequence. See the appropriate Agency Guidelines for details.                                                                                                    |
| Add Attachment/                               | ATTACHMENTS:                                                                                                    |
| Delete Attachment/                            | 1. Plesse attach Attachment 1: ADD ATTACHMENT DELETE ATTACHMENT VIEW ATTACHMENT                                                                                                    |
| View Attachment Buttons                       | 2. Please attach Attachment 2: ADD ATTACHMENT DELETE ATTACHMENT VIEW ATTACHMENT                                                                                                    |
|                                               | 3. Please attach Attachment 3: ADD ATTACHMENT DELETE ATTACHMENT VIEW ATTACHMENT                                                                                                    |
| Save/Check for                                | 4. Please attach Attachment 4: ADD ATTACHMENT DELETE ATTACHMENT VIEW ATTACHMENT                                                                                                    |
| Errors/Close                                  | SAVE CHECK FOR ERRORS CLOSE                                                                                                    |

#### MANAGING THE WORKSPACE

If multiple individuals have access to the workspace, the Forms tab provides other helpful information and actions including:

- Form Status this column shows if a form is In Progress, Passed, In Progress (Locked), or Passed (Locked).
- Last Updated Date this column indicates the last date and time a form was updated.
- Locked By if a form is locked, this column will indicate who locked the form.
- Actions this column provides options to unlock or lock a form, download or upload a form, reuse a form from a previous Grants.gov application, or open the form via the web.

| MANAG                    | GE WORKSPACE                                                                                                    | E                                                          | Create                      | d 😶 Fill (                                                 | Dut Forms                                                                 | omplete and Notify AOR                                                                              | Submit               | Agency Received                                                  |
|--------------------------|----------------------------------------------------------------------------------------------------|------------------------------------------------------------|-----------------------------|------------------------------------------------------------|---------------------------------------------------------------------------|----------------------------------------------------------------------------------------------------|----------------------|------------------------------------------------------------------|
|                          |                                                                                                    |                                                            |                             | Form                                                       | n successfully saved a                                                    | nd unlocked                                                                                         |                      |                                                                  |
| THE OF THE OF            | RSTGP-22-RURAL-22 - P<br>Rural Surface Transport<br>Program<br>Department of Transport<br>69A345 Office of the Uno<br>Policy | PKG00273250<br>tation Grant<br>tation<br>der Secretary for | Application I<br>W<br>Works | Filing Name:<br>orkspace ID:<br>AOR Status:<br>pace Owner: | Your Application Filing<br>WS00887795<br>Workspace has AOR<br>Kacey Brown | Name Here [Edit Name]<br>Workspace Status: In F<br>Last Submitted Date:<br>SAM Expiration Date: Apr | Progress<br>01, 2023 | Opening Date:<br>Closing Date: May 23, 2022<br>UEI: ZPACM3JHV295 |
| FORMS                    | VIEW APPLICATION A                                                                                                    | ATTACHMENTS                                                | PARTICIPANTS                | ACTIVITY                                                   | DETAILS                                                                   |                                                                                                    |                      |                                                                  |
| Worksp                   | bace Actions:                                                                                                    |                                                            |                             |                                                            |                                                                           |                                                                                                    | Check Applic         | Sign and Submit Delete                                           |
| Applicati                | ion Package Forms - Use                                                                                                    | rs are encourage                                           | ed to follow <u>antiv</u>   | virus best pr                                              | actices when Dowr                                                         | loading Instructions and Fo                                                                         | orms:                | Download Instructions » ?                                        |
| Include<br>in<br>Package | Form Na                                                                                                    | ame (Click to Edit)                                        |                             | Requirement                                                | Form Status                                                               | Last Updated<br>Date/Time                                                                           | Locked By            | Actions                                                          |
|                          | Application for Federal Assis                                                                                                | stance (SF-424) [V4                                        | 4.0]                        | Mandatory                                                  | In Progress [Locked]                                                      | Apr 26, 2022 02:03:35 PM ED                                                                         | T Kacey Brown        | Unlock   Download   Upload   Reuse   Webform                     |
|                          | Budget Information for Cons                                                                                                  | struction Programs (                                       | (SF-424C) [V2.0]            | Mandatory                                                  | In Progress                                                               |                                                                                                    |                      | Lock   Download   Upload   Reuse   Webform                       |
|                          | Project Narrative Attachmen                                                                                                  | nt Form [V1.2]                                             |                             | Mandatory                                                  | Passed                                                                    | Apr 26, 2022 02:20:45 PM ED                                                                         | т                    | Lock   Download   Upload   Reuse   Webform                       |
|                          | Attachments [V1.2]                                                                                                    |                                                            |                             | Mandatory                                                  |                                                                           |                                                                                                    | -                    | Lock   Download   Upload   Reuse   Webform                       |

The other workspace tabs also provide helpful information, especially when multiple individuals have access to the workspace. Specifically, the **Participants** and **Activity** tabs allow workspace users to see who has worked on the application and a log of activities regarding work done in the workspace.

|                        | MANAGE W                              | ORKSPACE                                                                                                    | Crit                            | Created - Fill Out Forms Complete and Notify AOR Submit Agency Received Back                                                |                                                                                  |                                                                |                                             |                            |  |
|------------------------|---------------------------------------|----------------------------------------------------------------------------------------------------|---------------------------------|----------------------------------------------------------------------------------------------------|----------------------------------------------------------------------------------|----------------------------------------------------------------|---------------------------------------------|----------------------------|--|
| <b>Douticinant</b> Tak | RSTC<br>Prog<br>Depa<br>69A3<br>Polic | SP-22-RURAL-22 - PKG002732<br>Surface Transportation Grani<br>ram<br>rtment of Transportation<br>45 Office of the Under Secreta<br>y | 50 Applicati<br>t<br>iry for Wo | on Filing Name: Your Application i<br>Workspace ID: WS00887795<br>AOR Status: Workspace has A<br>rkspace Owner: Kacey Brown | Filing Name Here [Edit Na<br>Workspace :<br>AOR Last Submitter<br>SAM Expiration | ame]<br>Status: In Progress<br>d Date:<br>n Date: Apr 01, 2023 | Opening Date:<br>Closing Date: M<br>UEI: ZI | ay 23, 2022<br>PACM3JHV295 |  |
| Participant Tab        |                                       |                                                                                                    | PARTICIPAN                      | ACTIVITY DETAILS                                                                                                    |                                                                                  |                                                                |                                             |                            |  |
|                        | Workspace Part                        | licipants:                                                                                                    |                                 | Export Detailed Data                                                                                                    | Add from Workspac                                                                | ce Organization » A                                            | dd by Username or Email Addre               | ess » 🕜                    |  |
|                        | 1-1 of 1 Records                      |                                                                                                    |                                 |                                                                                                    |                                                                                  |                                                                | 14 ce 1                                     | 10 BI                      |  |
| Participant =          | Username ≎                            | Participant Name 🗘                                                                                                    | Phone Number 0                  | Email Address 🗘                                                                                                    | Form Access 0                                                                    | Authorized to Submit 0                                         | Actions                                     |                            |  |
| Information            | KBrow                                 | Kacey Brown                                                                                                    | 3077774161                      | kacey.brown@wyo.gov                                                                                                    | All                                                                              | Yes                                                            | Remove   Make Owner   Mana                  | ge Access                  |  |
|                        | of 1 Records                          |                                                                                                    |                                 |                                                                                                    |                                                                                  |                                                                | 14   14   <b>1</b>                          | 84 - 84                    |  |

| Activity Tab | MANAGE WORKS                    | AL-22 - PKG00273250<br>Transportation Grant<br>Transportation<br>of the Under Secretary for | Application Filing Name:<br>Workspace ID:<br>AOR Status:<br>Workspace Owner: | Complete and Notify AOR         S           Your Application Filing Name Here [Edit Name]         WS00887795         Workspace Status: In Prog           Workspace has AOR         Last Submitted Date:         Kacey Brown         SAM Expiration Date: Apr 01.           Y         DETAILS         DETAILS         Details         Details | ress Ope<br>2023 | ning Date:<br>sing Date: May 23, 2022<br>UEI: ZPACM3JHV296 |
|--------------|---------------------------------|---------------------------------------------------------------------------------------------|------------------------------------------------------------------------------|----------------------------------------------------------------------------------------------------|------------------|------------------------------------------------------------|
|              | Workspace Activity:             |                                                                                             |                                                                              |                                                                                                    | Exp              | ort Detailed Data                                          |
|              | 1-25 of 27 Records              |                                                                                             |                                                                              | 14 40                                                                                                    | ( 1 2 »» »I      |                                                            |
|              | Timestamp *                     | Category \$                                                                                 | Action \$                                                                    | Performed On 🗘                                                                                                    | Performed By \$  | Details \$                                                 |
| Activity     | Apr 26, 2022 02:48:12 PM<br>EDT | Form                                                                                        | Edited                                                                       | Application for Federal Assistance (SF-424) [V4.0]                                                                                                    | Kacey Brown      |                                                            |
| Information  | Apr 26, 2022 02:38:46 PM<br>EDT | Form                                                                                        | Saved                                                                        | Attachments [V1.2]                                                                                                    | Kacey Brown      |                                                            |
| mormation    | Apr 26, 2022 02:31:54 PM<br>EDT | Form                                                                                        | Edited                                                                       | Attachments [V1.2]                                                                                                    | Kacey Brown      |                                                            |
|              | Apr 26, 2022 02:29:18 PM<br>EDT | Form                                                                                        | Saved                                                                        | Attachments [V1.2]                                                                                                    | Kacey Brown      |                                                            |
|              | 4pr 26, 2022 02:28:58 PM        | Form                                                                                        | Edited                                                                       | Attachments [V1.2]                                                                                                    | Kacey Brown      |                                                            |
|              | 2022 02:28:58 PM                | Form                                                                                        | Locked                                                                       | Attachments [V1.2]                                                                                                    | Kacey Brown      |                                                            |

#### ACCESSING YOUR WORKSPACE

Once created, you may leave a workspace and return to it as many times as you like before and after submission.

1) To access a workspace, go to Grants.gov and login at the top right hand corner of the home screen.

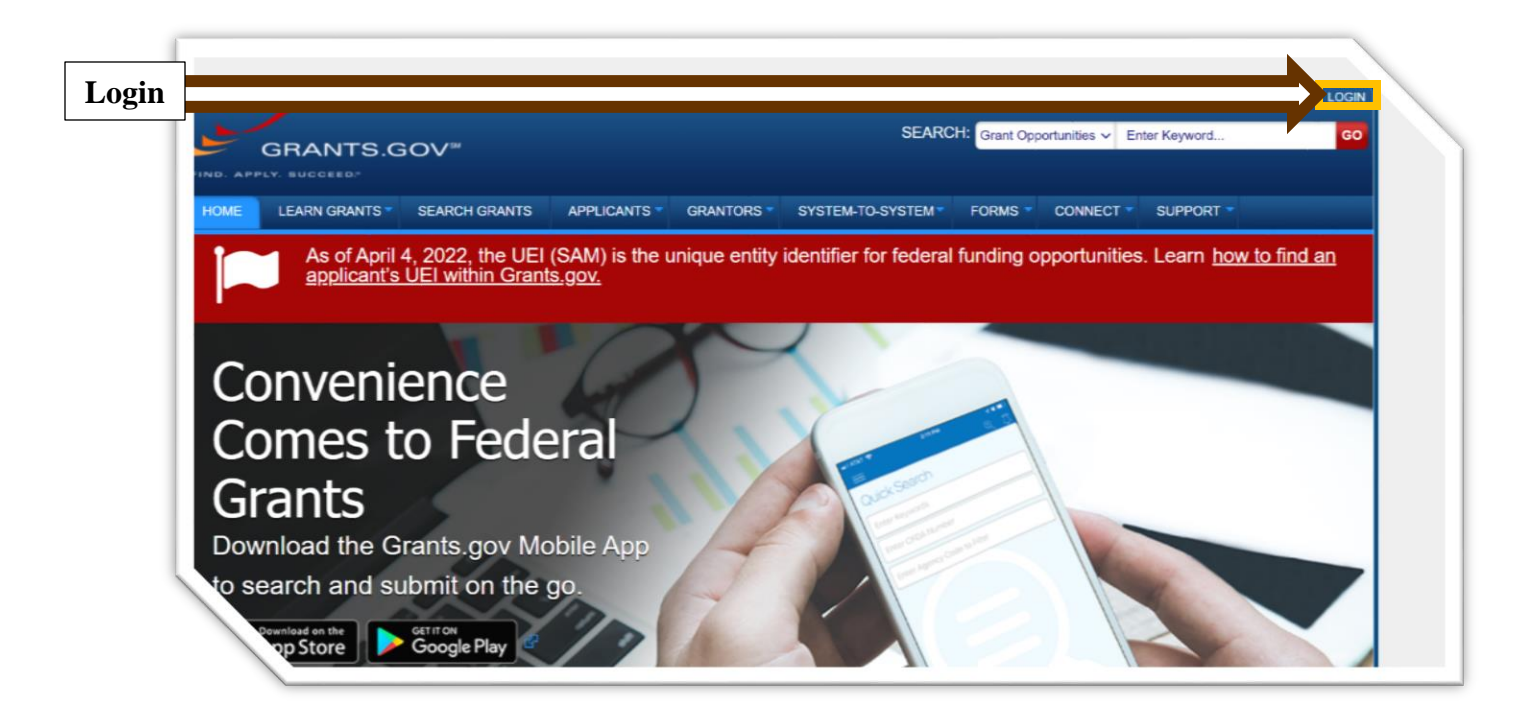

 Once you have logged in, you will be automatically directed to the Application Center. Here you will select Manage Workspaces on the left hand side of the screen under Grant Applications.

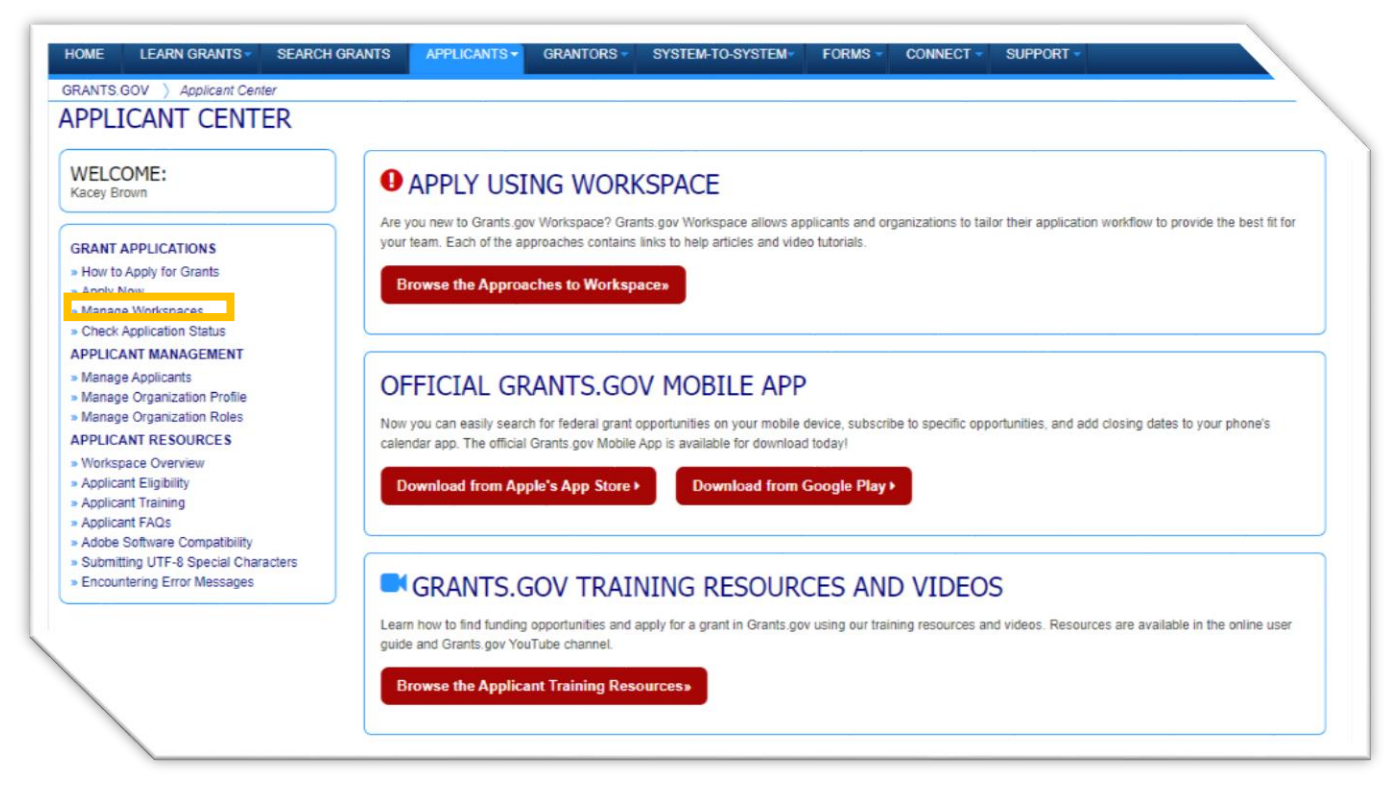

 If you are already logged in but have exited out of the workspace you want to reenter, go to the Applicants tab to see a dropdown menu, under Grant Applications select Manage Workspaces.

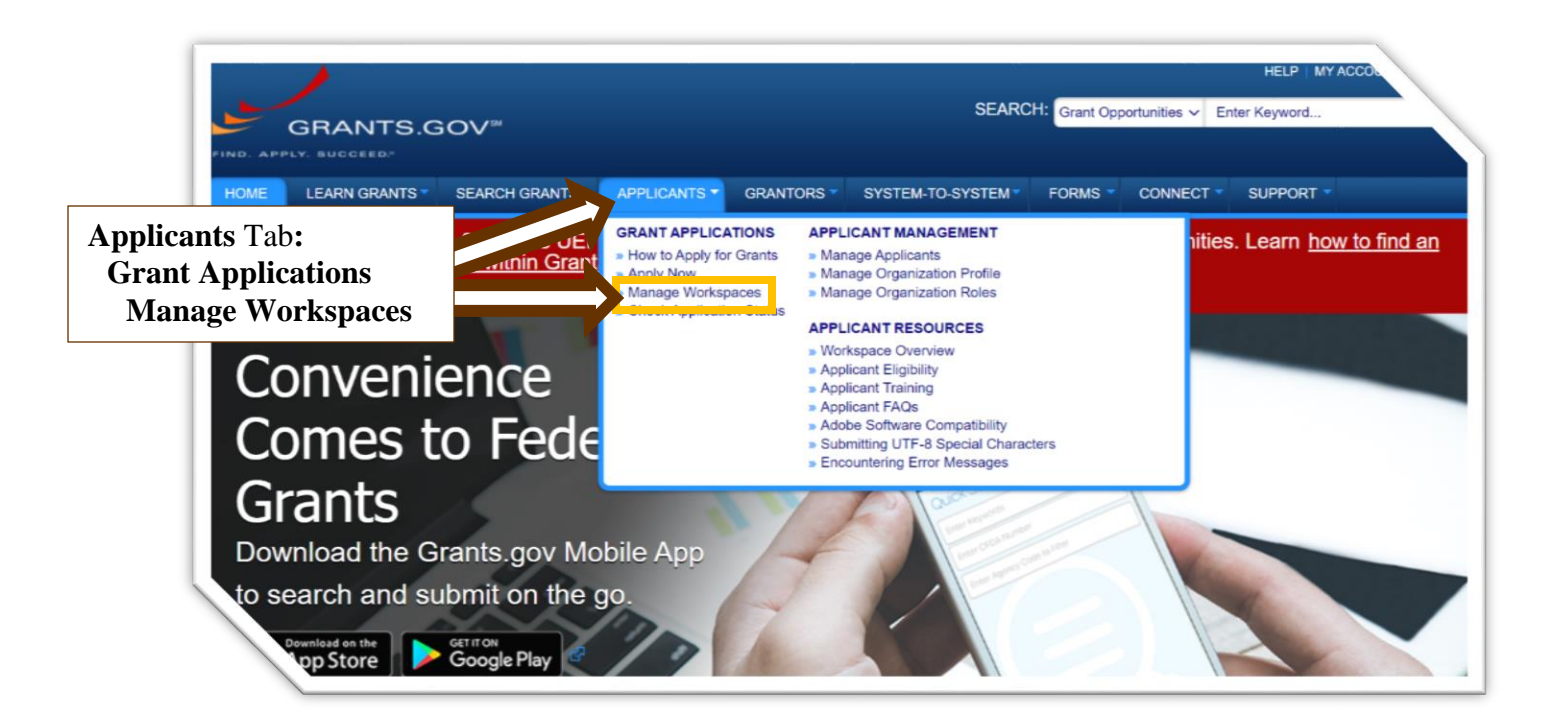

- 4) After selecting **Manage Workspaces**, you can search for the workspace using various criteria. Input the criteria on the Manage Workspaces page and then select **Search.** A list of workspaces for any applications you have meeting the entered criteria will appear.
- 5.) To select the desired application workspace, select Manage under the Actions column.

|                    | GRANTS.GOV >                                                           | Applicants ) Mana                                                                                     | ge Workspaces                                  |                                                                     |                                                                  |                                                                   |                                  |                                                                                         |              |
|--------------------|------------------------------------------------------------------------|----------------------------------------------------------------------------------------------------|------------------------------------------------|---------------------------------------------------------------------|------------------------------------------------------------------|-------------------------------------------------------------------|----------------------------------|-----------------------------------------------------------------------------------------|--------------|
|                    | MANAGE                                                                 | WORKSPAC                                                                                              | ES                                             |                                                                     |                                                                  |                                                                   |                                  |                                                                                         |              |
|                    | Please enter cr                                                        | iteria and click Searcl                                                                               | 1:                                             |                                                                     |                                                                  |                                                                   |                                  |                                                                                         |              |
| Search<br>Criteria | Fur                                                                    | ding Opportunity Nur<br>Funding Opportunity<br>Opportunity Packa<br>Workspace O<br>Grant Tracking Nur | nber:                                          | Ap                                                                  | Workspace I<br>UE<br>upplication Filing Nam<br>Last Activity Dat | D:<br>El:<br>e:<br>From: 02/02/2022<br>To: 05/02/2022             |                                  | Workspace Status:<br>New<br>In Progress<br>Ready for<br>Submitted<br>Archived<br>Search |              |
|                    |                                                                        |                                                                                                    |                                                |                                                                     |                                                                  |                                                                   |                                  | Export D                                                                                | atailad Data |
| Searcn<br>Button   | lte.                                                                   |                                                                                                    |                                                |                                                                     |                                                                  |                                                                   |                                  | Export D                                                                                | ctalicu Data |
| Button             | Its:<br>1-3 of 3 Records                                               |                                                                                                    |                                                |                                                                     |                                                                  |                                                                   |                                  | 14 44                                                                                   | 1 >> >=      |
| Search<br>Button   | Its:<br>1-3 of 3 Records<br>Workspace ID ¢                             | UEI ¢                                                                                                 | Workspace Status \$                            | Funding Opportunity Number                                          | Closing Date ♦                                                   | Application Filing Name ©                                         | Workspace Owner \$               | Last Activity Date                                                                      | 1 Actions    |
| Button             | tts:<br>1-3 of 3 Records<br>Workspace ID ≎<br>WS00887795               | UEI ©<br>ZPACM3JHV295                                                                                 | Workspace Status<br>In Progress                | Funding Opportunity Number ©<br>RSTGP-22-RURAL-22                   | Closing Date   Closing Date   O5/23/2022                         | Application Filing Name ≎<br>Your Application Filing<br>Name Here | Workspace Owner<br>Kacey Brown   | Last Activity Date •                                                                    | 1 Actions    |
| Search<br>Button   | Its:<br>1-3 of 3 Records<br>Workspace ID ©<br>WS00887795<br>WS00878866 | UEI ¢<br>ZPACM3JHV295<br>ZPACM3JHV295                                                                 | Workspace Status ©<br>In Progress<br>Submitted | Funding Opportunity Number ORSTGP-22-RURAL-22<br>DTOS59-22-RA-RAISE | Closing Date © 05/23/2022 04/14/2022                             | Application Filing Name ©<br>Your Application Filing<br>Name Here | Workspace Owner ≎<br>Kacey Brown | Last Activity Date *                                                                    | Actions      |

### SUBMIT AND VERIFY

Once all required forms and attachments have been completed and you are ready to submit, follow these steps.

1. Go to the **Forms** tab on the Mange Workspaces main page and select **Check Application.** This step will ensure your application package is not missing required documents. However, this function will not check to ensure your application or project narrative have met all detailed requirements found in the NOFO.

| MANAGE WORKSPACE                                                                                                    |                                                                 | Created                                                                                                    | d 🕜 Form                  | is Passed Co                          | mplete and Notify AOR                                                                   | Submit                                                                         | Agency Received                                                                     | «Back                                                                                   |                                            |
|----------------------------------------------------------------------------------------------------|-----------------------------------------------------------------|----------------------------------------------------------------------------------------------------|---------------------------|---------------------------------------|-----------------------------------------------------------------------------------------|--------------------------------------------------------------------------------|-------------------------------------------------------------------------------------|-----------------------------------------------------------------------------------------|--------------------------------------------|
| RSTGP-22-RURAL-22 - PKG00273250<br>Rural Surface Transportation Grant<br>Program<br>Bepartment of Transportation<br>69A345 Office of the Under Secretary for<br>Policy |                                                                 | Application Filing Name: Your Application Filing Na<br>Workspace ID: WS00887795<br>AOR Status: Workspace has AOR<br>Workspace Owner: Kacey Brown |                           |                                       | Name Here [Edit Name]<br>Workspace Status<br>Last Submitted Date<br>SAM Expiration Date | In Progress                                                                    | Opening<br>Closing                                                                  | Opening Date:<br>Closing Date: May 23, 2022<br>UEI: ZPACM3JHV7                          |                                            |
| FORMS                                                                                                    | VIEW APPLICATION                                                | ATTACHMENTS                                                                                                    | PARTICIPANTS              | ACTIVITY                              | DETAILS                                                                                 |                                                                                |                                                                                     |                                                                                         |                                            |
|                                                                                                    |                                                                 |                                                                                                    |                           |                                       |                                                                                         |                                                                                | Check App                                                                           | lication Sign and Su                                                                    | bmit Delete                                |
| Itton                                                                                                    | kage Forms - L                                                  | Jsers are encourag                                                                                                    | ed to follow <u>antiv</u> | rirus best pra                        | Form Status                                                                             | ng Instructions a                                                              | Check App                                                                           | Sign and Su                                                                             | bmit Delete                                |
| Forms<br>mpleted                                                                                                    | Form<br>Form<br>Project Narrative Attachr<br>Attachments [V1 2] | Jsers are encourag<br>n Name (Click to Edit)<br>conseraceon + rograms<br>ment Form [V1.2]                                                        | ed to follow antiv        | Requirement<br>Mandatory<br>Mandatory | Form Status<br>Passed<br>Passed<br>Passed<br>Passed [Locked]                            | No errors fou<br>validations m<br>and it is retrie<br>notifications<br>agency. | cation<br>and in Application<br>and in Application<br>eved by the Fermary be sent v | tion Package. Addit<br>e you submit your a<br>ederal Agency. Sep<br>ia email from the s | ional<br>application<br>arate<br>ponsoring |

- 2. After you have checked the application, press the **Sign and Submit** button to complete and submit your application. A window will open asking if the submission is a first time submission or a resubmission—select the appropriate option. Upon successful submission, the system will generate a generic submission verification PDF and multiple verification emails. Over three separate emails, Grants.gov sends notification of the following:
  - Submission Receipt (including a tracking number),
  - **Submission Validation Receipt** noting that Grants.gov has validated the application and is preparing it for the grantor agency, and
  - **Grantor Agency Retrieval Receipt** noting that the grantor agency has successfully received the application.

**Note:** If you enter the workspace again, the status bar at the top of the page will show green for all steps.

## **ADDITIONAL RESOURCES**

As this guide only covers the basics of finding and submitting grant applications through Grants.gov, many additional resources exist for potential applicants who need further assistance navigating and using Grants.gov.

- 1. To access applicant resources—such as videos, guides, and Frequently Asked Question (FAQs)—simply login to Grants.gov. This will automatically direct you to the **Applicant Center**.
- 2. Under the Applicant Center, scroll down to **Grants.gov Training Resources and Videos** and select the red **Browse the Applicant Training Resources** button.

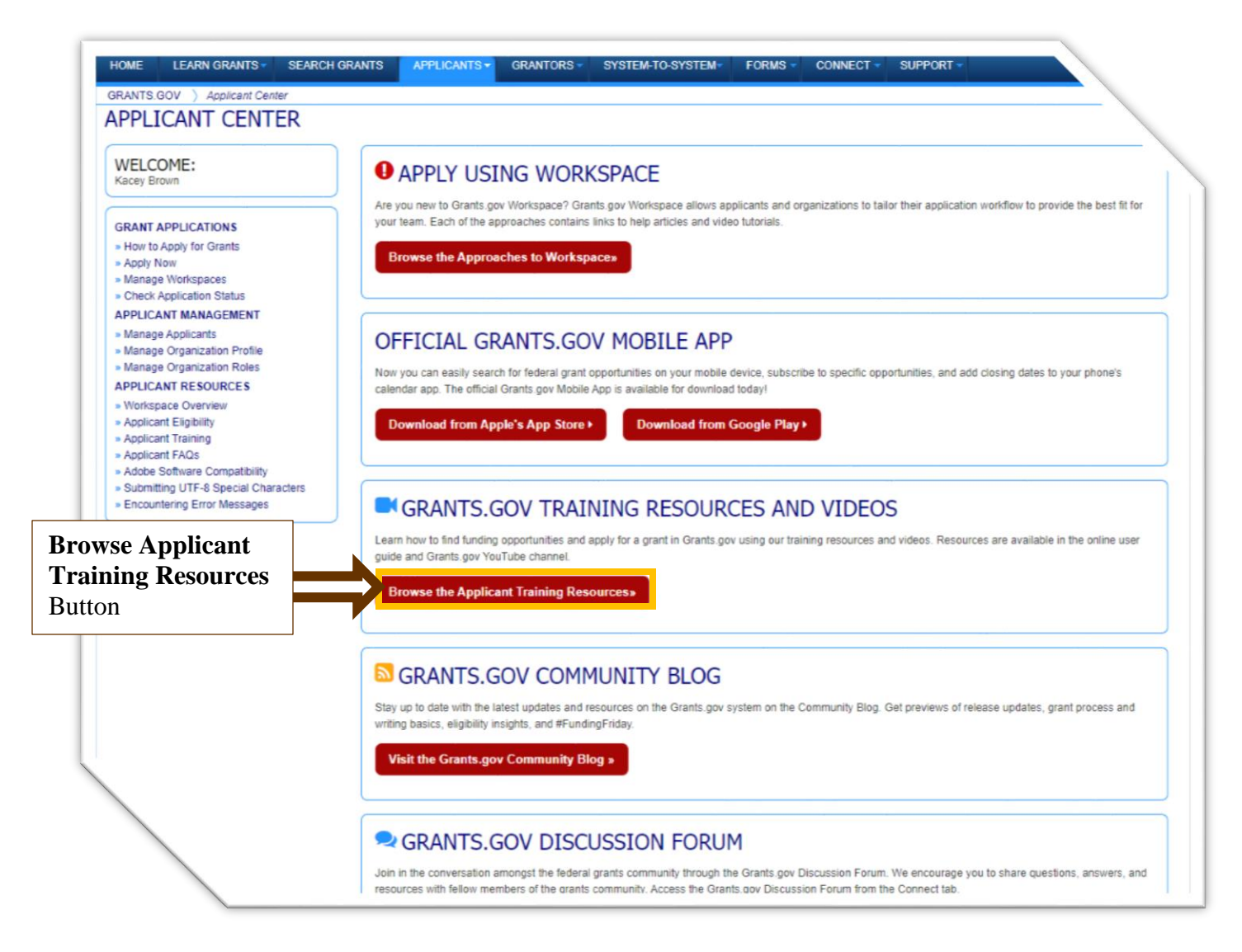

| OME LEARN GRANTS SEARCH GR                                                                                                    | UANTS APPLICANTS GRANTORS SYSTEM-TO-SYSTEM FORMS CONNECT SUPPORT                                                                                                    |                                                                                                    |
|----------------------------------------------------------------------------------------------------|----------------------------------------------------------------------------------------------------|----------------------------------------------------------------------------------------------------|
| RANTS.GOV ) Applicants ) Applicant Trail                                                                                                    | ling                                                                                                    |                                                                                                    |
| PLICANT TRAINING                                                                                                    |                                                                                                    |                                                                                                    |
| RANT APPLICATIONS<br>How to Apply for Grants<br>Apply Now<br>Manage Workspaces<br>Check Application Status<br>PPLICANT MANAGEMENT<br>Manage Organization Profile<br>Manage Organization Roles<br>PPLICANT RESOURCES<br>Workspace Overview<br>Applicant Eligibility<br>Applicant FAQs<br>Apples Software Compatibility | Taining Resources and Videos for Grants.gov         Whether you need a high-level introduction to the Grants gov application process on you are looking for a step-ty-step explanation of a particular Applicant task, we encourage you to consult the resources on this pace.         For more context and general information about the federal grants lifecycle, visit the Grants 101 section under the looking for a step-to-into the Grants tab.         For the output of the general information about the federal grants lifecycle, visit the Grants 101 section under the looking for a step-to-into the Grants tab.         For the output of the general information about the federal grants lifecycle, visit the Grants 101 section under the looking to the Grants tab.         For the output of the general information about the federal grants lifecycle, visit the Grants 101 section under the looking to the Grants tab.         For the output of the general information about the federal grants lifecycle, visit the Grants 101 section under the looking to the Grants tab.         For the output of the general information about the federal grants lifecycle, visit the Grants 101 section under the looking to the general information the general information the general information the general to the general information the general to the general to                                                                                                    | de<br>application<br>e Grants.gov                                                                      |
| Source Companying Companying Sources                                                                                                    | Beautined video<br>How to Create a Workspace<br>Updated on July 9, 2019<br>Workspace is Grants.gov's shared, online environment to collaboratively complete and submit federal grant<br>applications.<br>Watch later Share<br>CREATEA<br>Watch later Share<br>Watch later Share<br>Watch later Share<br>Watch later Share<br>Watch later Share<br>Watch later Share<br>Share<br>Share | w Training<br>need to kno<br>is an<br>uest Form - II<br>shures or a<br>ssentation or<br>lease fill out |
|                                                                                                    | Watch on Volume VIDEO SERIES                                                                                                    | ganization<br>ut the<br>icant<br>or Grantee<br>by the Gener<br>sist those<br>r Award                   |
|                                                                                                    | Introduction to Grants.gov Video Series<br>The Introduction to Grants.gov Video Series<br>The Introduction to Grants.gov Video Series covers the complete Grants.gov application process, from registering<br>and creating a Grants.gov account to finding funding opportunities and completing an application package.<br>Help: Support Center<br>Contact the Grants.gov<br>Updated on March 21, 2020                                                                                                    | ort Center to                                                                                          |